KA01729C/38/PT/01.24-00

71703931 2024-10-01

# Resumo das instruções de operação **Liquiline CML18 móvel**

Equipamento móvel multiparâmetros

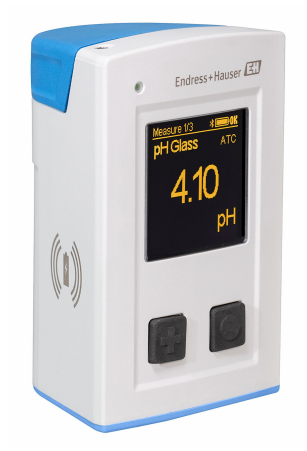

Este é o Resumo das Instruções de Operação e não substitui as Instruções de Operação pertencentes ao equipamento.

Informações detalhadas sobre o equipamento podem ser encontradas nas instruções de operação e em outras documentações disponíveis em:

- www.endress.com/device-viewer
- Smart phone/tablet: Endress+Hauser Operations App

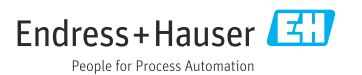

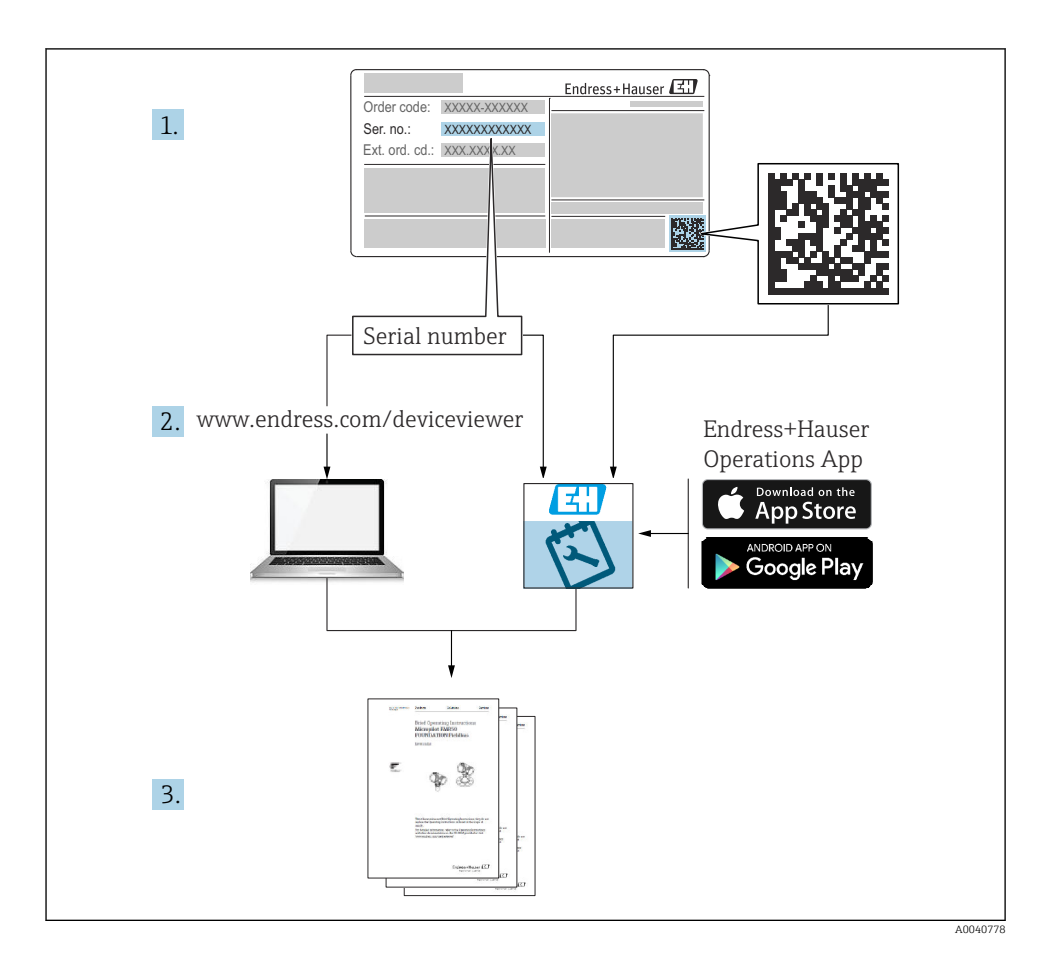

| Su                                                 | mário                                                                                                    |                       |
|----------------------------------------------------|----------------------------------------------------------------------------------------------------|-----------------------|
| 1                                                  | Sobre este documento                                                                                                    | 4                     |
| 1.1<br>1.2<br>1.3<br>1.4                           | Avisos 4<br>Símbolos                                                                                                    | 445                   |
| 1.4                                                |                                                                                                    | ,                     |
| 2<br>2.1<br>2.2<br>2.3<br>2.4<br>2.5               | Instruções básicas de segurança<br>Especificações para o pessoal<br>Uso indicado<br>Segurança do local de trabalho<br>Segurança da operação<br>Segurança do produto                                                                                                    | 6<br>6<br>6<br>6<br>7 |
| <b>3</b><br>3.1                                    | Descrição do produto<br>Design do produto                                                                                                    | <b>8</b><br>8         |
| <b>4</b><br>4.1<br>4.2<br>4.3<br>4.4               | Recebimento e identificação do produto       1         Recebimento       1         Identificação do produto       1         Escopo de entrega       1         Armazenamento e transporte       1                                                                                                    | 0<br>.0<br>.0<br>.1   |
| <b>5</b><br>5.1<br>5.2                             | Conexão elétrica       1         Conexão do sensor       1         Garantia do grau de proteção       1                                                                                                    | <b>3</b><br>.3        |
| <b>6</b><br>6.1<br>6.2<br>6.3<br>6.4               | Opções de operação       1         Visão geral das opções de operação       1         Estrutura e função do menu de operação       1         Operação através do aplicativo Memobase Pro       1         Operação através do aplicativo SmartBlue       2                                                                                                    | <b>5</b><br>.6<br>.9  |
| <b>7</b><br>7.1<br>7.2<br>7.3<br>7.4<br>7.5<br>7.6 | Comissionamento       3         Etapas preparatórias       3         Verificação da função       3         Acionamento do instrumento de medição       3         Configuração do idioma do display       3         Configuração do instrumento de medição       3         Configuração do instrumento de medição       3         Configuração do instrumento de medição       3         Configuração avancadas       3 | 4 4 6 7 7 8 8         |

# 1 Sobre este documento

# 1.1 Avisos

| Estrutura das informações                                                                                                    | Significado                                                                                                    |  |  |
|----------------------------------------------------------------------------------------------------|----------------------------------------------------------------------------------------------------|--|--|
| <ul> <li>▲ PERIGO</li> <li>Causas (/consequências)</li> <li>Consequências de não-conformidade<br/>(se aplicável)</li> <li>▶ Ação corretiva</li> </ul> | Este símbolo alerta para uma situação perigosa.<br>Se esta situação perigosa não for evitada, <b>poderão</b> ocorrer ferimentos sérios<br>ou fatais. |  |  |
| ATENÇÃO<br>Causas (/consequências)<br>Consequências de não-conformidade<br>(se aplicável)<br>Ação corretiva                                           | Este símbolo alerta para uma situação perigosa.<br>Se esta situação perigosa não for evitada, <b>podem</b> ocorrer ferimentos sérios ou<br>fatais.   |  |  |
| CUIDADO<br>Causas (/consequências)<br>Consequências de não-conformidade<br>(se aplicável)<br>Ação corretiva                                           | Este símbolo alerta para uma situação perigosa.<br>Se esta situação não for evitada, podem ocorrer ferimentos de menor grau ou<br>mais graves.       |  |  |
| AVISO<br>Causa/situação<br>Consequências de não-conformidade<br>(se aplicável)<br>► Ação/observação                                                   | Este símbolo alerta quanto a situações que podem resultar em dano à propriedade.                                                                     |  |  |

# 1.2 Símbolos

- Informações adicionais, dicas
- Permitido
- Recomendado
- 🔀 Não é permitido ou recomendado
- Consulte a documentação do equipamento
- Consulte a página
- Referência ao gráfico
- 🖙 Resultado de uma etapa individual

### 1.3 Símbolos no equipamento

- Consulte a documentação do equipamento
- Não descartar produtos que apresentam esse símbolo como lixo comum. Ao invés disso, devolva-o para o fabricante para o descarte adequado.

# 1.4 Documentação

As instruções a seguir complementam o Resumo das instruções de operação e as e estão disponíveis nas páginas do produto na internet:

Instruções de operação, BA02002C

- Descrição do equipamento
- Comissionamento
- Operação
- Diagnóstico e solução de problemas
- Manutenção
- Atualização do firmware
- Acessórios
- Dados técnicos

# 2 Instruções básicas de segurança

# 2.1 Especificações para o pessoal

- A instalação, comissionamento, operação e manutenção do sistema de medição podem ser executadas apenas por uma equipe técnica especialmente treinada.
- A equipe técnica deve estar autorizada pelo operador da fábrica a executar as atividades especificadas.
- A conexão elétrica deve ser executada apenas por um técnico eletricista.
- A equipe técnica deve ter lido e entendido estas Instruções de Operação, devendo segui-las.
- Os erros no ponto de medição devem ser reparados apenas pela equipe autorizada e especialmente treinada.

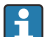

Reparos não descritos nas Instruções de operação fornecidos podem apenas ser executados diretamente pelo fabricante ou pela organização de manutenção.

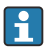

A bateria só deve ser trocada diretamente nas instalações do fabricante ou pelo departamento de manutenção.

# 2.2 Uso indicado

O Liquiline Mobile CML18 é um equipamento portátil multiparâmetros para conexão de sensores digitais com tecnologia Memosens e operação opcional por smartphone ou outros dispositivos móveis via Bluetooth.

O equipamento é designado para operação confiável em campo ou em laboratório e é particularmente adequado para as seguintes indústrias:

- Life sciences (Ciências da vida)
- indústria química
- Água, esgoto e efluentes
- Alimentos e bebidas
- Usinas de energia
- Outras aplicações industriais de análise de líquidos

Qualquer uso diferente do indicado coloca em risco a segurança das pessoas e do sistema de medição. Portanto, qualquer outro uso não é permitido.

O fabricante não é responsável por danos causados pelo uso incorreto ou não indicado.

# 2.3 Segurança do local de trabalho

Como usuário, você é responsável por estar em conformidade com as seguintes condições de segurança:

- Orientações de instalação
- Normas e regulamentações locais
- Regulamentações para proteção contra explosão

# 2.4 Segurança da operação

### Antes do comissionamento do ponto de medição inteiro:

1. Verifique se todas as conexões estão corretas.

- 2. Certifique-se de que os cabos elétricos e conexões de mangueira estejam sem danos.
- 3. Não opere produtos danificados, e proteja-os contra operação não-intencional.
- 4. Etiquete produtos danificados como defeituosos.

#### Durante a operação:

▶ Se as falhas não puderem ser corrigidas,

retire os produtos de serviço e proteja-os contra operação não intencional.

### 2.5 Segurança do produto

#### 2.5.1 Avançado

O produto é projetado para satisfazer os requisitos de segurança mais avançados, foi devidamente testado e deixou a fábrica em condições de ser operado com segurança. As regulamentações relevantes e as normas internacionais foram observadas.

# 3 Descrição do produto

# 3.1 Design do produto

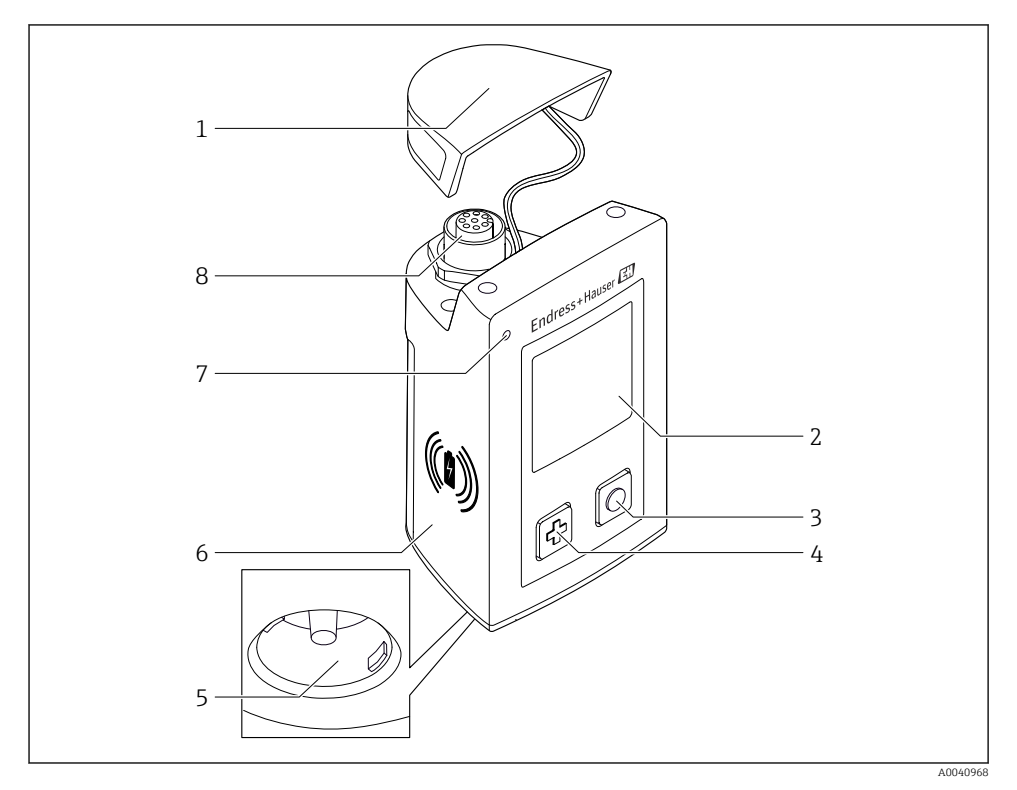

#### ■ 1 CML18

- 1 Tampa de proteção
- 2 Tela de exibição com rotação de tela automática
- 3 Botão "Select"
- 4 Botão "Next"
- 5 Conexão Memosens
- 6 Área para carregamento sem fio
- 7 LED de status
- 8 Conexão M12

#### 3.1.1 Parâmetros de medição

O equipamento móvel é projetado para sensores digitais Memosens com cabeçote de conexão indutivos e fixado com sensores de cabo com o protocolo Memosens e sem fonte de alimentação externa:

- pH
- ORP
- Sensores combinados de pH/ORP
- Condutividade condutiva
- Condutividade indutiva
- Oxigênio dissolvido (óptico/amperométrico)

Além de medir os parâmetros principais, sensores Memosens podem ser usados para medir a temperatura.

A faixa de medição é adaptada ao tipo individual do sensor.

# 4 Recebimento e identificação do produto

### 4.1 Recebimento

- 1. Verifique se a embalagem está sem danos.
  - Notificar o fornecedor sobre quaisquer danos à embalagem.
     Manter a embalagem danificada até que a situação tenha sido resolvida.
- 2. Verifique se o conteúdo está sem danos.
  - Notificar o fornecedor sobre quaisquer danos ao conteúdo da entrega. Manter os produtos danificados até que a situação tenha sido resolvida.
- 3. Verificar se a entrega está completa e se não há nada faltando.
  - └ Comparar os documentos de envio com seu pedido.
- 4. Embalar o produto para armazenagem e transporte, de tal modo que esteja protegido contra impacto e umidade.
  - A embalagem original oferece a melhor proteção.
     Certifique-se de estar em conformidade com as condições ambientais permitidas.

Se tiver quaisquer perguntas, entrar em contato com seu fornecedor ou seu centro de vendas local.

# 4.2 Identificação do produto

#### 4.2.1 Etiqueta de identificação

A etiqueta de identificação contém as seguintes informações:

- Identificação do fabricante
- Designação do equipamento
- Código de pedido
- Número de série
- Classe de proteção
- Condições de processo e ambiente
- Valores de entrada e saída
- ► Compare as informações na etiqueta de identificação com o pedido.

#### 4.2.2 Identificação do produto

#### Página do produto

www.endress.com/CML18

#### Interpretação do código de pedido

O código de pedido e o número de série de seu produto podem ser encontrados nos seguintes locais:

- Na etiqueta de identificação
- Nos papéis de entrega

#### Obtenção de informação no produto

- 1. Vá para www.endress.com.
- 2. Pesquisar página (símbolo da lupa): Insira um número de série válido.
- 3. Pesquisar (lupa).
  - ← A estrutura do produto é exibida em uma janela pop-up.
- 4. Clique na visão geral do produto.
  - └→ Surge uma nova janela. Aqui, preencha as informações referentes ao seu equipamento, incluindo a documentação do produto.

#### Endereço do fabricante

Endress+Hauser Conducta GmbH+Co. KG Dieselstraße 24 70839 Gerlingen Alemanha

### 4.3 Escopo de entrega

O escopo de entrega inclui:

- 1 Liquiline CML18 móvel
- 1 Cabo de dados e carregamento M12-USB
- 1 Resumo das instruções de operação em alemão
- 1 Resumo das instruções de operação em inglês

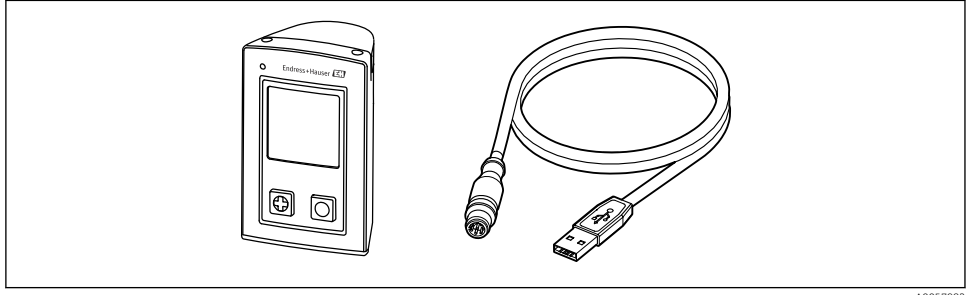

A0057982

Carregador indutivo e unidade de energia estão disponíveis separadamente.

Em caso de dúvidas:

Entre em contato com seu fornecedor ou sua central local de vendas.

### 4.4 Armazenamento e transporte

O equipamento contém uma bateria de íons de lítio. Por esse motivo, o equipamento só pode ser exposto às temperaturas de operação e armazenamento indicadas.

O equipamento não deve ser exposto a choques mecânicos de qualquer tipo.

O equipamento não deve ser operado debaixo d'água.

# 5 Conexão elétrica

# 5.1 Conexão do sensor

#### 5.1.1 Conexão direta do sensor Memosens

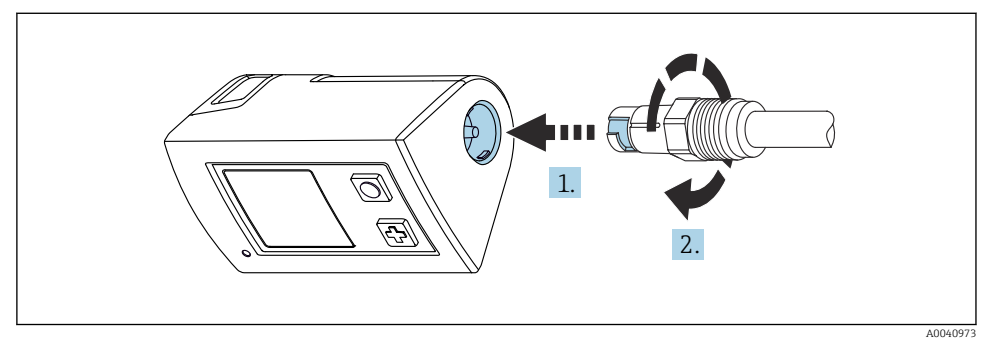

- 2 Conexão do sensor
- 1. Insira o sensor na conexão Memosens.
- 2. Clique na conexãoMemosens no lugar.

#### 5.1.2 Conexão do sensor Memosens com conexão de cabo fixo M12

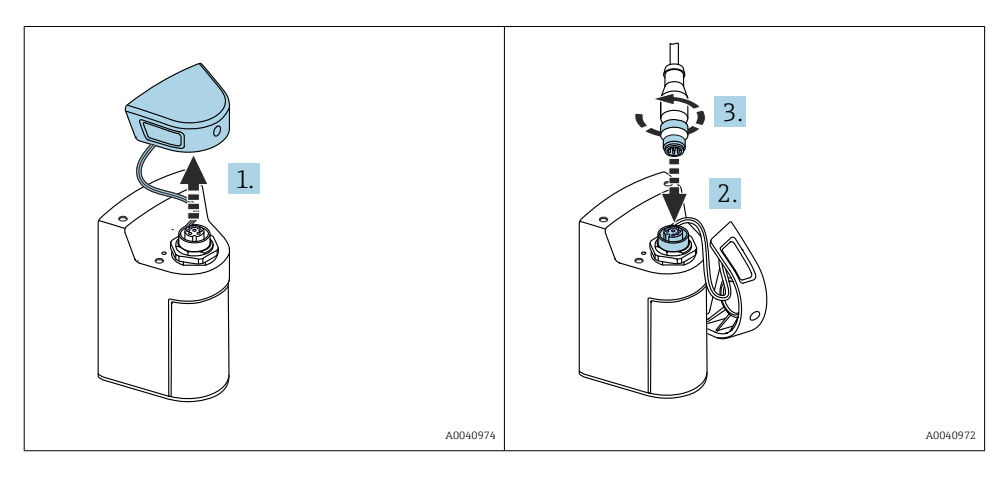

- 1. Remova a tampa de proteção.
- 2. Insira o cabo fixo M12.
- 3. Aparafuse o cabo fixo M12.

#### 5.1.3 Conexão do sensor através do cabo M12 Memosens

- O cabo M12 possui dois conectores diferentes:
- Conector M12 para conexão ao equipamento
- Conexão Memosens para conectar o sensor Memosens

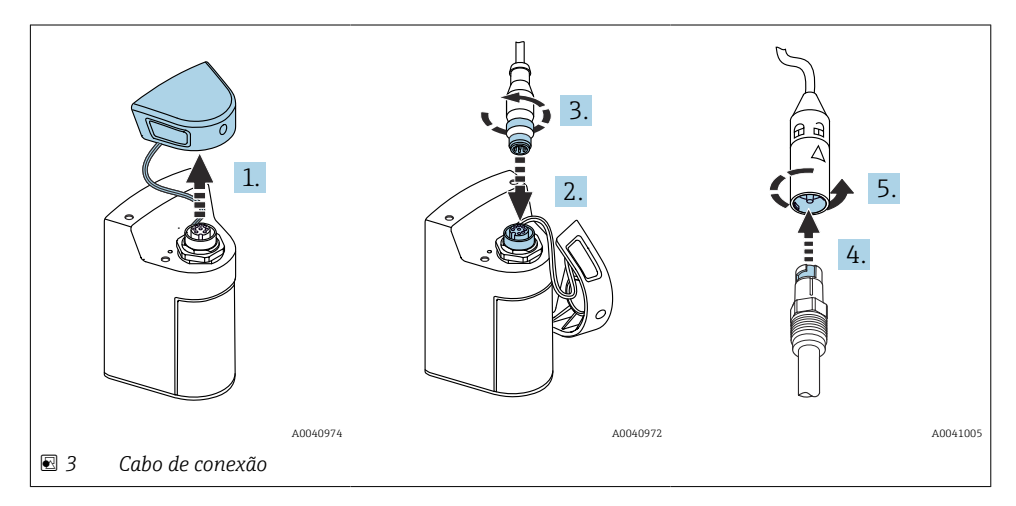

- 1. Remova a tampa de proteção.
- 2. Insira o conector M12.
- 3. Aparafuse o conector M12.
- 4. Insira o sensor na conexão Memosens.
- 5. Clique na conexãoMemosens no lugar.

# 5.2 Garantia do grau de proteção

Somente as conexões elétricas e mecânicas que estão descritas nestas instruções, e que são necessárias para o uso indicado exigido, podem ser estabelecidas no equipamento entregue.

▶ Cuidado quando executar o trabalho.

Caso contrário, os tipos individuais de proteção (Grau de Proteção (IP), segurança elétrica, imunidade às interferências EMC) acordados para este produto não poderão mais ser garantidos devido, por exemplo, a tampas sendo deixadas de lado ou cabos (extremidades) soltos ou insuficientemente presos.

# 6 Opções de operação

# 6.1 Visão geral das opções de operação

#### 6.1.1 Opções de operação

Há três opções para operar e configurar o equipamento:

- Menu de operação interno com teclas
- Aplicativo Memobase Pro através da tecnologia sem fio Bluetooth® LE  $\rightarrow$  🗎 20
- Aplicativo SmartBlue através da tecnologia sem fio Bluetooth<sup>®</sup> LE  $\rightarrow$   $\cong$  29

#### 6.1.2 Display e elementos de operação

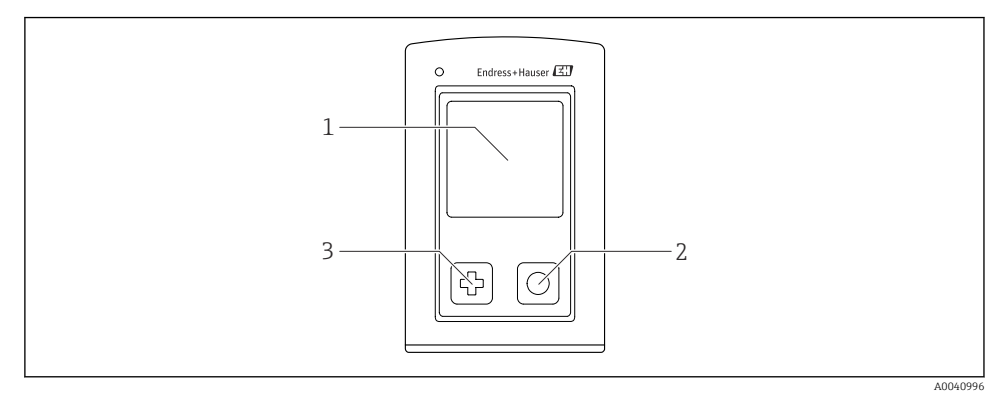

- Image: Second Active de Contraction de Contraction de Contracti
- 1 Display
- 2 Botão "Select"
- 3 Botão "Next"

#### Funções da tecla

| Tecla                                                                                                    | Equipamento<br>desativado              | Na tela de medição                                  | No menu                                |
|----------------------------------------------------------------------------------------------------|----------------------------------------|-----------------------------------------------------|----------------------------------------|
| Þ                                                                                                    | Acionar                                | Rolar pelas telas de medição                        | Rolar para baixo                       |
| 0                                                                                                    | Acionar                                | Salvar os valores medidos<br>atuais (pegar amostra) | Confirmar/selecionar                   |
| ھ<br>(apertar e segurar)                                                                                          | -                                      | Abra o menu                                         | Vá para a tela de medição              |
| Pressione e segure por mais de 7<br>segundos até que o LED verde se<br>acenda e o equipamento seja<br>reiniciado) | Reinicialização<br>forçada do hardware | Reinicialização forçada do<br>hardware              | Reinicialização forçada do<br>hardware |

# 6.2 Estrutura e função do menu de operação

### 6.2.1 Estrutura do menu

| Desligar   |  |
|------------|--|
| Desligar 🕨 |  |

| Aplicação           |   |               |   |                       |                  |           |   |
|---------------------|---|---------------|---|-----------------------|------------------|-----------|---|
| Data logger         | ⊳ | Data logger   | M |                       |                  |           |   |
|                     |   | Intervalo Log | M |                       |                  |           |   |
|                     |   | Unidade Cond. | M |                       |                  |           |   |
|                     |   | Reset unidade | M |                       |                  |           |   |
|                     |   | Apagar dado   | ⊳ | Apagar dados amostra  | $\triangleright$ | Finalizar | M |
|                     |   |               |   |                       |                  | Apagar    | M |
|                     |   |               |   | Erase continuous logs | $\triangleright$ | Finalizar | M |
|                     |   |               |   |                       |                  | Apagar    | M |
| Data logger gráfico | M |               |   |                       |                  | •         |   |
| Unidade             |   |               |   |                       |                  |           |   |

| Diagnósticos          |   |                            |   |
|-----------------------|---|----------------------------|---|
| Informação do Sensor  | M |                            |   |
| Info. de calibração   | M |                            |   |
| Lista de diagnósticos | M |                            |   |
| Registros Data logger | M |                            |   |
| Teste Display         | M |                            |   |
| Info. do dispositivo  | ⊳ | Fabricante                 | M |
|                       |   | Versão do software         | M |
|                       |   | Número de série            | M |
|                       |   | Nome                       | M |
|                       |   | Código de pedido estendido | M |

| Sistema/Language  |   |  |  |
|-------------------|---|--|--|
| Display language  | M |  |  |
| Bluetooth         | M |  |  |
| Brilho do display | M |  |  |

| Sistema/Language     |   |                        |   |  |
|----------------------|---|------------------------|---|--|
| Signal sounds        | M |                        |   |  |
| M12 CSV              |   |                        |   |  |
| Gestão de energia    | ⊳ | Stand-by c/ carregador | M |  |
|                      |   | Stand-by s/ carregador | M |  |
|                      |   | Desligar c/ carregador | M |  |
|                      |   | Desligar s/ carregador | M |  |
| Info. Regulamentação | M |                        |   |  |

| Links de suporte |  |
|------------------|--|
| Links de suporte |  |

| Orientação                                                 |   |  |  |
|------------------------------------------------------------|---|--|--|
| Cal. em 1 ponto<br>(ORP/Redox)                             | M |  |  |
| 2 point calibration<br>(pH e ISFET)                        | M |  |  |
| Const. de célula<br>(condutividade indutiva/<br>condutiva) | M |  |  |
| Fator de instalação<br>(condutividade condutiva)           | M |  |  |
| Ar 100% UR<br>(oxigênio)                                   | M |  |  |
| Ar variável<br>(oxigênio)                                  | M |  |  |
| Cal. em 1 ponto<br>(oxigênio)                              | M |  |  |

#### 6.2.2 Display

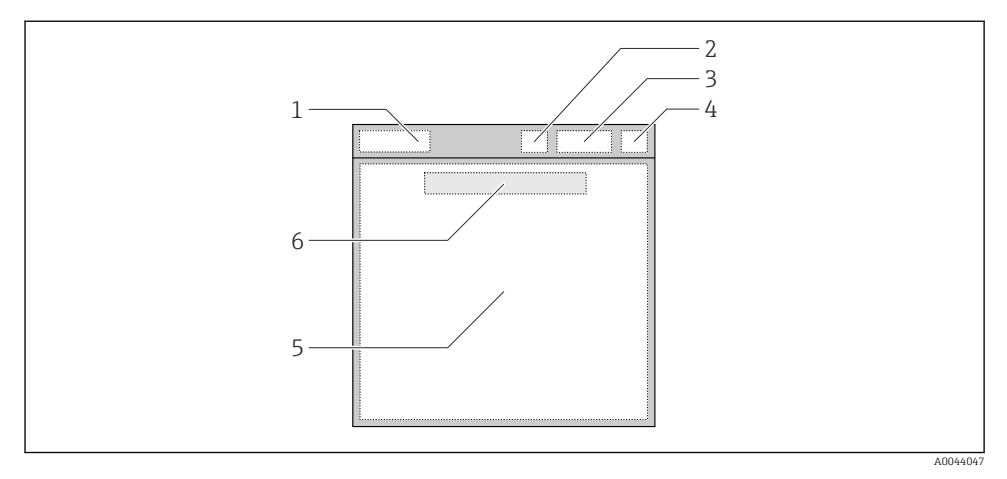

E 5 Representação esquemática da estrutura do display

- 1 Sequência do menu/título da tela de medição
- 2 Status do Bluetooth
- 3 Nível da bateria, informações de carregamento
- 4 Indicador NAMUR
- 5 Tela de medição
- 6 Dia e hora (exibidos no menu principal e se nenhum sensor estiver conectado)

| Indicador NAMUR | Status                                                                                                    |
|-----------------|----------------------------------------------------------------------------------------------------|
| ОК              | O equipamento e o sensor estão trabalhando de forma confiável.                                            |
| F               | Falha no equipamento ou no sensor.<br>Sinal de status F, de acordo com NAMUR NE107                        |
| М               | Equipamento ou sensor necessita de manutenção.<br>Sinal de status M, de acordo com NAMUR NE107            |
| С               | Equipamento ou sensor passando por verificação da função.<br>Sinal de status C, de acordo com NAMUR NE107 |
| S               | Equipamento ou sensor operados fora da especificação.<br>Status S, de acordo com NAMUR NE107              |

Status de acordo com as categorias NAMUR NE107:

#### 6.2.3 Telas de medição

O display pode exibir 3 telas de medição entre as quais o usuário pode navegar:

| Tela de medição (1 de 3) | Tela de medição (2 de 3)           | Tela de medição (3 de 3)                             |  |
|--------------------------|------------------------------------|------------------------------------------------------|--|
| Valor primário           | Valor medido primário e secundário | Todos os valores medidos de uma<br>entrada de sensor |  |

# 6.3 Operação através do aplicativo Memobase Pro

#### 6.3.1 Opções de operação

- Conexão de dois equipamentos CML18 simultaneamente com codificação de cores para diferenciação
- Salvar os valores medidos por meio do aplicativo e do CML18
- Criar amostras por meio da leitura de um QR code ou da entrada manual de dados
- Atribuir valores medidos de uma amostra
- Identificar claramente as amostras com um ID único, foto, coordenadas de GPS e função de comentário
- Exportar valores medidos para um arquivo CSV
- Calibrar sensores usando um assistente guiado, armazenamento rastreável de dados de calibração
- Inserir dados de soluções-tampão e soluções-tampão de referência. As soluções-tampão da E+H e as soluções-tampão de referência podem ser importadas por meio da leitura de um QR code.

O aplicativo Memobase Pro está disponível nas lojas de aplicativos relevantes para dispositivos iOS e Android.

#### 6.3.2 Instalar o aplicativo Memobase Pro e registrar os usuários

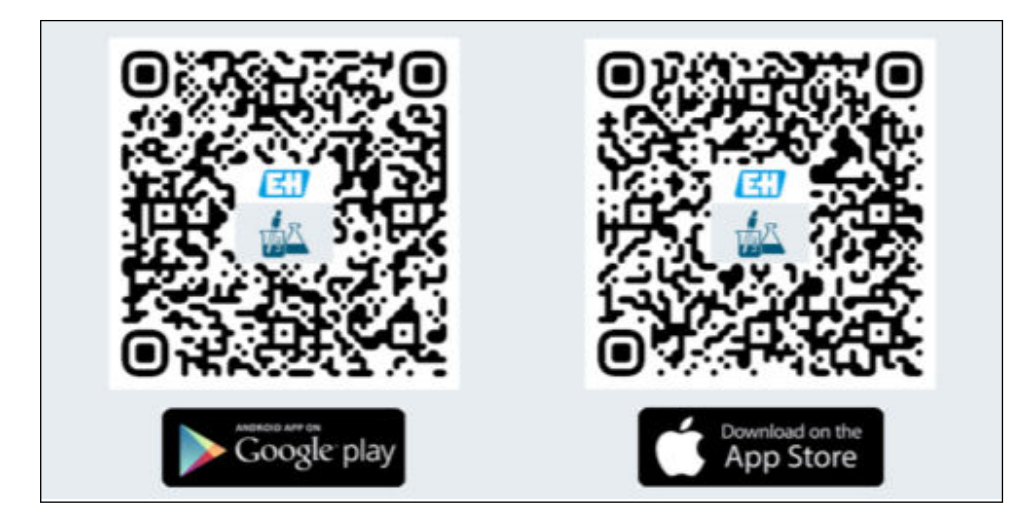

- 1. Leia o QR code e instale o aplicativo Memobase Pro no dispositivo móvel.
- 2. Inicie o aplicativo após a instalação.
  - └ O registro de usuários guiado é iniciado automaticamente.

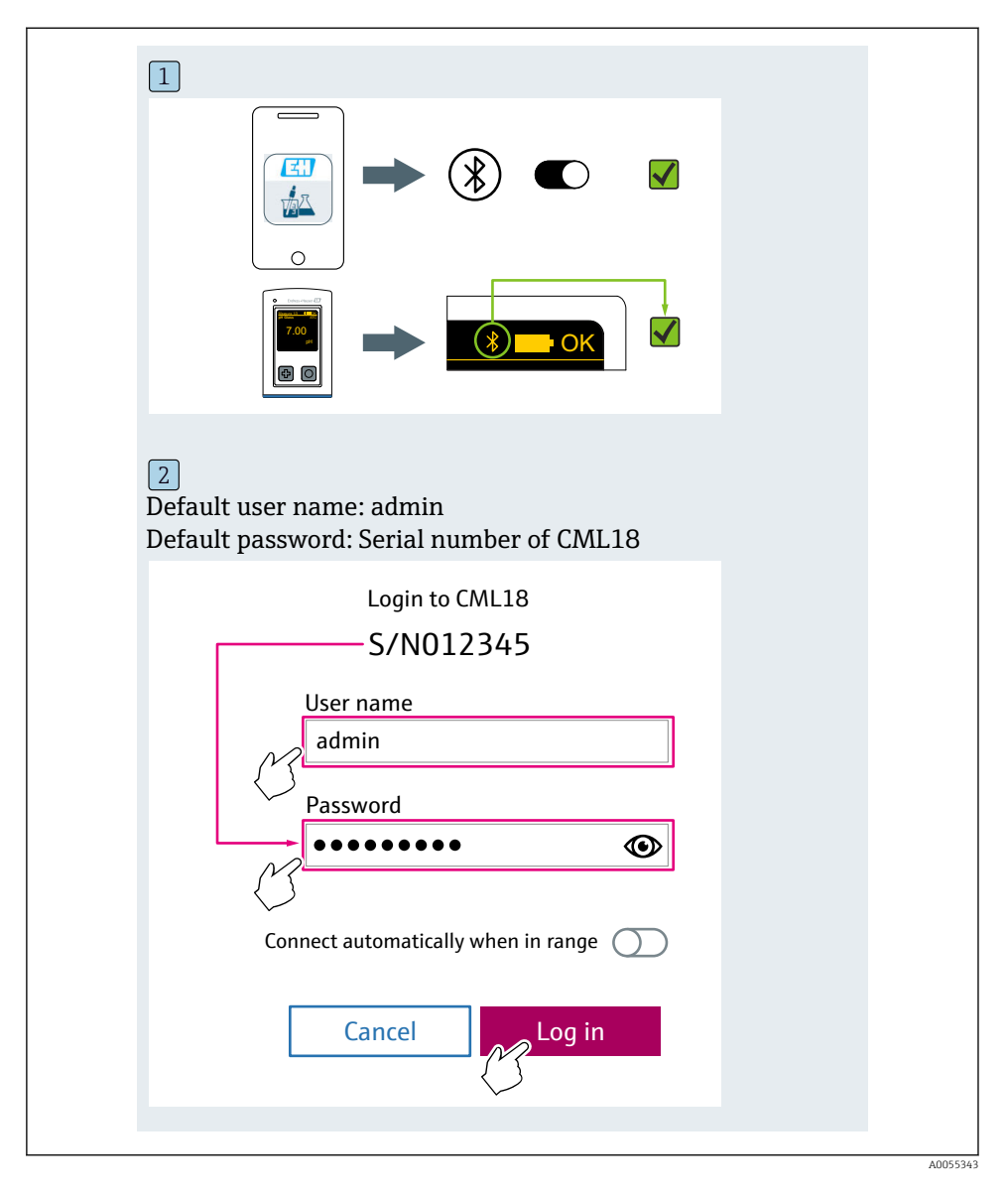

#### 6.3.3 Conexão do equipamento ao aplicativo Memobase Pro

#### 6.3.4 Salvar o valor medido

#### através do equipamento

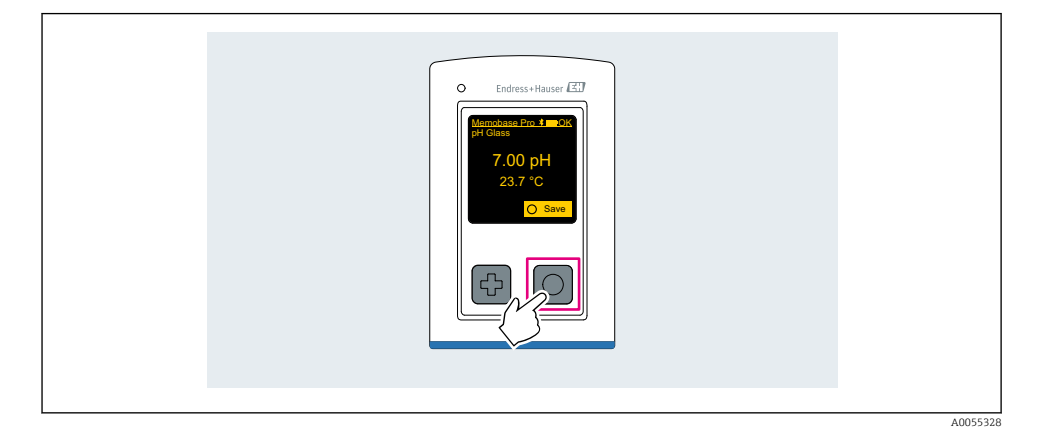

#### através do aplicativo Memobase Pro

| 1                                              |                  |           |                                     |
|------------------------------------------------|------------------|-----------|-------------------------------------|
| Connected                                      |                  | Acces     | ssible                              |
| ₿ CML18                                        | PAL              | M2605PTO  | <b>/</b>                            |
| <ul> <li>Channel 1</li> <li>7.00 pH</li> </ul> | CPS11E<br>23.7 ℃ | pH Glass  | $\langle \overline{\gamma} \rangle$ |
| 2                                              |                  |           |                                     |
| Connected                                      |                  | Acces     | sible                               |
|                                                | PALM             | Л2605РТО  | <b>/</b>                            |
| CPS11E pH Gla<br>23.7 ℃                        | 355 /            | Calibrate | Measure                             |
|                                                |                  |           | $\bigcirc$                          |
|                                                |                  |           |                                     |

#### 6.3.5 Configuração do equipamento

| 1                                           |                       |          |          |  |
|---------------------------------------------|-----------------------|----------|----------|--|
| Connected                                   | d                     | Accessi  | ble      |  |
| * CML18                                     | PALM2                 | 605PTO   |          |  |
| <ul><li>Channel 1</li><li>7.00 pH</li></ul> | CPS11E<br>23.7 °C     | pH Glass |          |  |
| 2                                           |                       |          |          |  |
| Connected                                   | d                     | Accessi  | ble      |  |
| * CML18                                     | PALM2                 | 605PTO   | <b>_</b> |  |
| <ul><li>Channel 1</li><li>7.00 pH</li></ul> | CPS11E<br>23.7 °C     | pH Glass | >        |  |
| <                                           | Details<br>Data trans | fer      |          |  |
|                                             | Cancel                |          |          |  |
|                                             | cunter                |          |          |  |
|                                             |                       |          |          |  |

Funções:

- Exibir detalhes do equipamento
- Inserir um nome para o equipamento
- Definir ID do canal: nome e cor do canal
- Conectar automaticamente
- Gerenciamento do equipamento
  - Atualização do firmware
  - Mudar a senha
  - Alterar o código de recuperação
  - Alterar a data e hora

#### 6.3.6 Exibir os detalhes do sensor

| 1                                              |                     |            |            |  |
|------------------------------------------------|---------------------|------------|------------|--|
| Connected                                      |                     | Accessible |            |  |
|                                                | PALM260             | 5PTO       | • •••      |  |
| <ul> <li>Channel 1</li> <li>7.00 pH</li> </ul> | CPS11E pH<br>23.7 ℃ | l Glass    | $\sim$     |  |
|                                                |                     |            | $\bigcirc$ |  |
|                                                |                     |            |            |  |

Funções:

- Exibição detalhada e representação gráfica de todos os valores medidos do sensor
  Salvar o valor medido
- Calibrar o sensor
- Exibir as informações de operação e de calibração do local do sensor
- Executar as configurações de calibração e de medição do sensor

#### 6.3.7 Criar uma amostra

| 1                                                                                       |       |          |     |      |
|-----------------------------------------------------------------------------------------|-------|----------|-----|------|
| Home Home                                                                               | ent 🤇 | Settings | ••• | More |
| 2                                                                                       |       |          |     |      |
| K Management                                                                            |       |          |     |      |
| 🕝 Live list                                                                             |       |          |     |      |
| Measurement list                                                                        |       |          |     |      |
| <b>u</b> Sample                                                                         |       |          |     |      |
| Reference solution                                                                      |       |          |     |      |
| 3                                                                                       |       |          |     |      |
| Sample list                                                                             | Q     |          |     |      |
| Sample types 🗸                                                                          |       |          |     |      |
| Sample name<br>0000001<br>Last measurement: 10-03-2024 09:00<br>Measurement in total: 4 | _     |          |     |      |
|                                                                                         |       |          |     |      |
|                                                                                         |       |          |     |      |

#### 6.3.8 Exportar valores medidos

|                                                              | Ő. | <b>C</b> |     |      |
|--------------------------------------------------------------|----|----------|-----|------|
| Home Home Management                                         | Ø  | Settings | ••• | More |
| 2                                                            |    |          |     |      |
| K Management                                                 |    |          |     |      |
| 🞯 Live list                                                  |    |          |     |      |
| Measurement list                                             |    |          |     |      |
| Sample                                                       |    |          |     |      |
| Reference solution                                           |    |          |     |      |
| 3                                                            |    |          |     |      |
| Q Measurement list                                           |    |          |     |      |
| You have 10 measurements on the list                         |    |          |     |      |
| pH<br>0000000000<br>Measury 1-2)-04-2024 10:20<br>12 s<br>pH |    |          |     |      |
| 00000001                                                     |    |          |     |      |

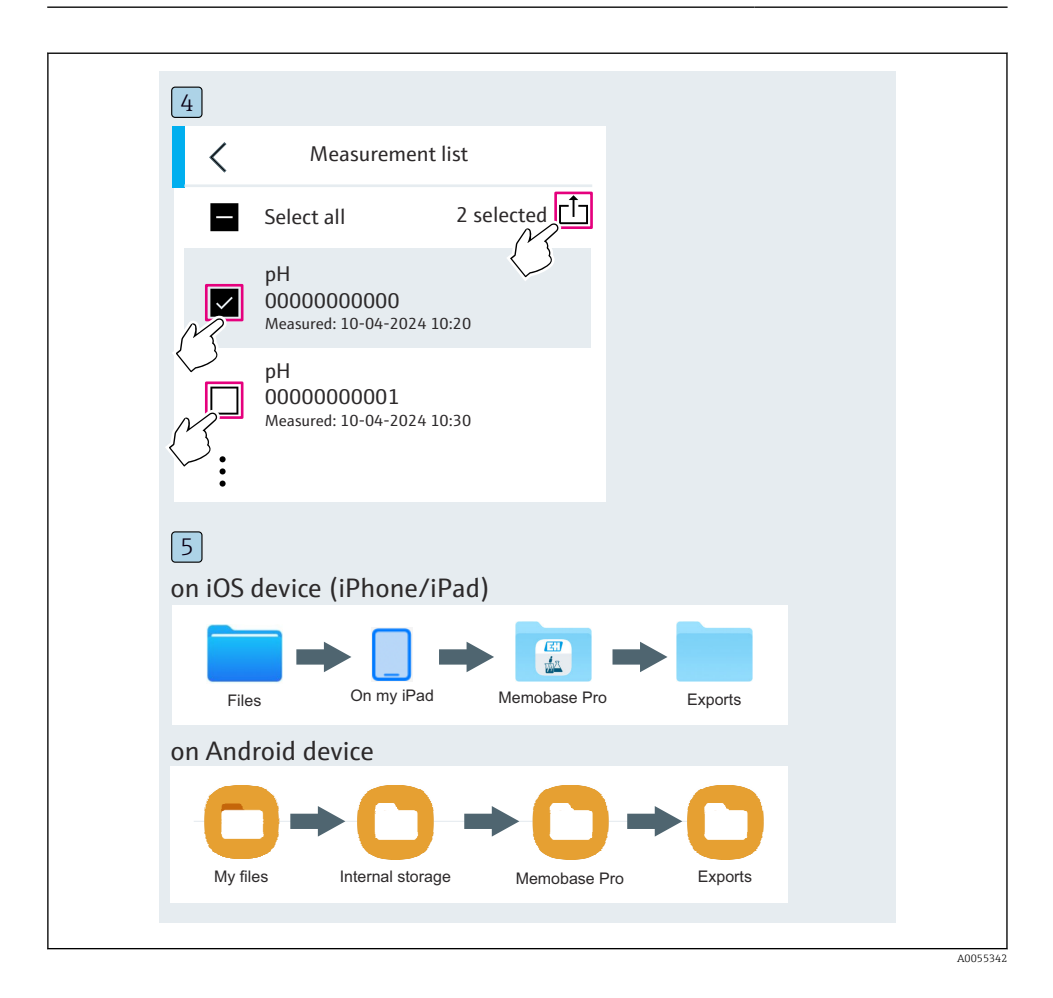

### 6.3.9 Calibração do sensor

| 1                                           |                  |                   |                                     |  |
|---------------------------------------------|------------------|-------------------|-------------------------------------|--|
| Connected                                   |                  | Acces             | ssible                              |  |
| ∦ CML18                                     | PALA             | A2605PTO          | <b>_</b>                            |  |
| <ul><li>Channel 1</li><li>7.00 pH</li></ul> | CPS11E<br>23.7 ℃ | pH Glass          | $\langle \overline{\gamma} \rangle$ |  |
| 2                                           |                  |                   |                                     |  |
| Connected                                   |                  | Acces             | sible                               |  |
| ∦ CML18                                     | PALM             | 2605PTO           | <b>—</b> ••••                       |  |
| CPS11E pH GI<br>23.7 ℃                      | ass >            | Calibrate         | Measure                             |  |
|                                             |                  | $\langle \rangle$ |                                     |  |
|                                             |                  |                   |                                     |  |

| 1                                                                                                    |
|----------------------------------------------------------------------------------------------------|
| Home Management Settings More                                                                                                    |
| 2                                                                                                    |
| Anagement                                                                                                    |
| Live list                                                                                                    |
| Part Measurement list                                                                                                    |
| <b>u</b> ∏ Sample                                                                                                    |
| Reference solution                                                                                                    |
| 3                                                                                                    |
| Q Reference solution list                                                                                                    |
| Reference solution types 🗸                                                                                                    |
| 4.00_pH_123456789_Endress+Hauser                                                                                                    |
| 7.00_pH_987654321_Endress+Hauser >                                                                                                    |
| 1 the second second sec |
| $\checkmark$                                                                                                    |

#### 6.3.10 Adicionando uma solução de buffer de referência

# 6.4 Operação através do aplicativo SmartBlue

O aplicativo SmartBlue está disponível para download na Google Play Store para dispositivos Android e da Apple App Store para dispositivos iOS.

Baixe o aplicativo SmartBlue.

▶ Use os QR codes para baixar o aplicativo.

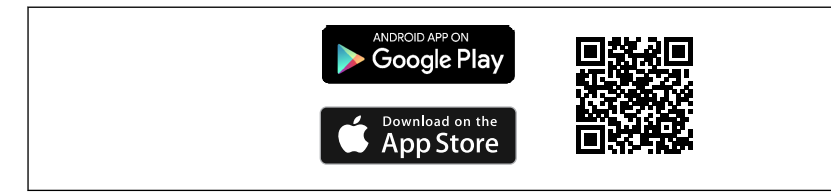

A003320

E 6 Links para download

#### Especificações do sistema

- Equipamentos iOS: iPhone 4S ou superior a partir do iOS9.0; iPad2 ou superior a partir do iOS9.0; iPod Touch 5ª Geração ou superior a partir do iOS9.0
- Equipamentos com Android: a partir do Android 4.4 KitKat e Bluetooth® 4.0
- Acesso à internet
- ► Abra o aplicativo SmartBlue.

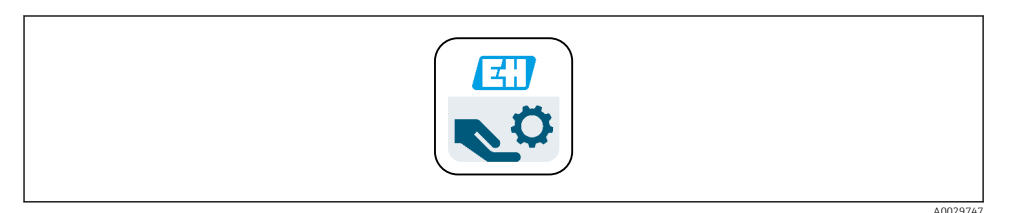

#### 7 Ícone do aplicativo SmartBlue

O Bluetooth deve ser ativado em ambos os dispositivos.

Habilite o Bluetooth  $\rightarrow \square 38$ 

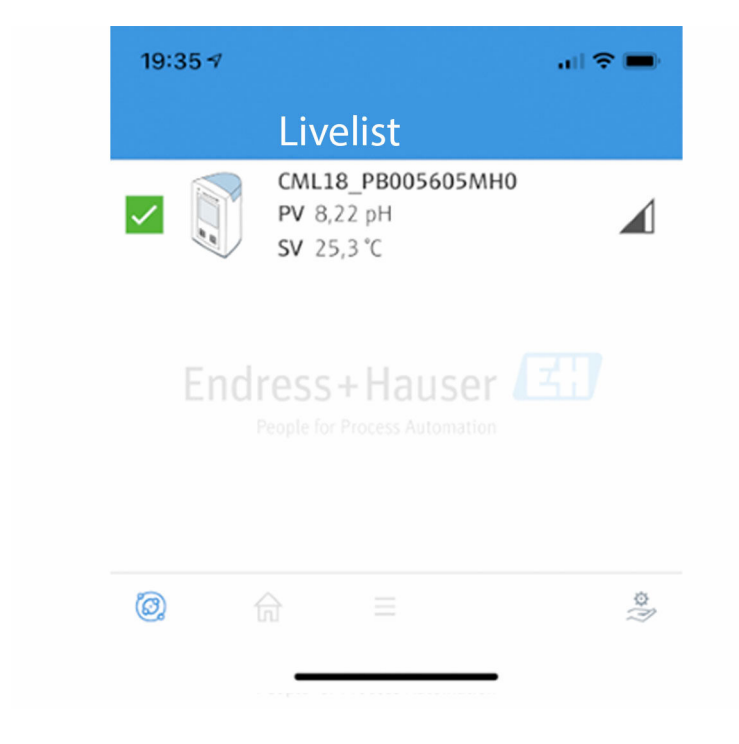

A0044142

🗟 8 Aplicativo SmartBlue Livelist

A Livelist exibe todos os equipamentos que estejam dentro do alcance.

- Toque no dispositivo para selecioná-lo.
- ▶ Faça login com nome de usuário e senha.
- Nome do usuário: admin
- Senha inicial: número de série do equipamento

i

Mude o nome do usuário e a senha depois de logar pela primeira vez.

Na visualização Home, os valores atuais medidos são exibidos juntamente com a informação do equipamento (etiqueta, número de série, versão do firmware, código de pedido).

| 4 Gen<br>Batt<br>85 %<br>3 Grab | eral<br>ery charge lev | Home<br>Device tag<br>CML18_RA010905MH0<br>Device type<br>Liquiline Mobile<br>Serial number<br>RA010905MH0<br>Firmware version<br>01.01.03-0041<br>Order code<br>CML18-AAAB | - | 2 |
|---------------------------------|------------------------|----------------------------------------------------------------------------------------------------|---|---|
| 4 Gen<br>Batt<br>85 %<br>Grab   | eral<br>ery charge lev | Device tag<br>CML18_RA010905MH0<br>Device type<br>Liquiline Mobile<br>Serial number<br>RA010905MH0<br>Firmware version<br>01.01.03-0041<br>Order code<br>CML18-AAAB         | - | 2 |
| Gen<br>Batt<br>85 %<br>Grab     | eral<br>ery charge lev | vel                                                                                                    |   |   |
| Batt<br>85 %<br>3 Grab          | ery charge lev         | vel                                                                                                    |   |   |
| 85 %                            |                        |                                                                                                    |   |   |
| 3 — Grab                        | 0                      |                                                                                                    |   |   |
| \<br>\                          | o sample               |                                                                                                    | > |   |
| Mea                             | surement v             | values                                                                                                    |   |   |
| рН                              |                        |                                                                                                    |   |   |
| 3.54                            | ⊧рН                    |                                                                                                    |   |   |
| Raw                             | value pH               |                                                                                                    |   |   |
| 202                             | mV                     |                                                                                                    |   |   |
| Glas                            | s impedance            |                                                                                                    |   |   |
| 173.                            | .0 ΜΩ                  |                                                                                                    |   |   |
| Tem                             | perature               |                                                                                                    |   |   |
| 24.1                            | °C                     |                                                                                                    |   |   |

#### 9 Visão inicial do aplicativo SmartBlue com os valores de medição atuais

- 1 Sistema CML18 e informações do equipamento
- 2 Status NAMUR atual e atalho para a lista de diagnósticos
- 3 Visão geral dos valores medidos do sensor conectado
- 4 Nível de carga da bateria e opção de amostragem

A operação é via 4 menus principais:

|   | SIM fehit 🗢       | 10:06<br>Root Menu | ≵ 100 % 🚞 +                |
|---|-------------------|--------------------|----------------------------|
| 1 | CML18_RA010905MHO |                    | PV 111.70 hPa<br>SV 23.6 ℃ |
| 2 | <b>‡</b> Guidance |                    | >                          |
| 3 | 1- Diagnostics    |                    | >                          |
| 4 | Application       |                    | >                          |
| - | System            |                    | >                          |
|   |                   |                    |                            |
|   | (in)              | ≡                  | 0                          |
|   |                   |                    |                            |

■ 10 Menus principais do aplicativo SmartBlue

- 1 Guidance
- 2 Diagnóstico
- 3 Aplicação
- 4 Sistema

| Menu        | Função                                                                                                    |
|-------------|----------------------------------------------------------------------------------------------------|
| Guidance    | Contém funções que envolvem uma sequência de atividades em si (= "Assistente", operação guiada). Por ex., calibração ou exportação do registrador de dados. |
| Diagnóstico | Contém informações sobre a operação, diagnóstico e solução de problemas, assim como<br>a configuração do comportamento de diagnóstico.                      |
| Aplicação   | Dados do sensor para otimização específica e para ajustes detalhados do processo.<br>Adapta o ponto de medição à aplicação.                                 |
| Sistema     | Esses menus contêm parâmetros para a configuração do sistema no geral, por exemplo opções de data e hora.                                                   |

# 7 Comissionamento

# 7.1 Etapas preparatórias

#### 7.1.1 Carregamento do equipamento

Carregue completamente o equipamento antes do comissionamento inicial.

Há duas maneiras possíveis de carregar o equipamento:

- De forma indutiva (sem fio) através de um carregador Qi certificado
- Por cabo com um cabo M12 USB de dados + carregamento

O seguinte se aplica a ambas as opções:

- Quando o equipamento está ligado:
  - Quando o carregamento é iniciado, um símbolo de raio aparece no display e um tom de confirmação é emitido.
  - Se o carregamento parar antes que a bateria esteja totalmente carregada, outro tom de confirmação é emitido.
  - Um sinal acústico é emitido quando o carregamento está completo.
- Quando o equipamento está desligado:
  - O LED verde pisca durante o carregamento.
  - Quando o carregamento está completo, um sinal acústico é emitido e o LED fica aceso em verde continuamente por 10 minutos.
  - O equipamento é então desligado.

#### Carregamento indutivo através do carregador Qi

Utilize apenas carregadores certificados Qi (Qi versão 1.2)!

Mais informações: www.wirelesspowerconsortium.com

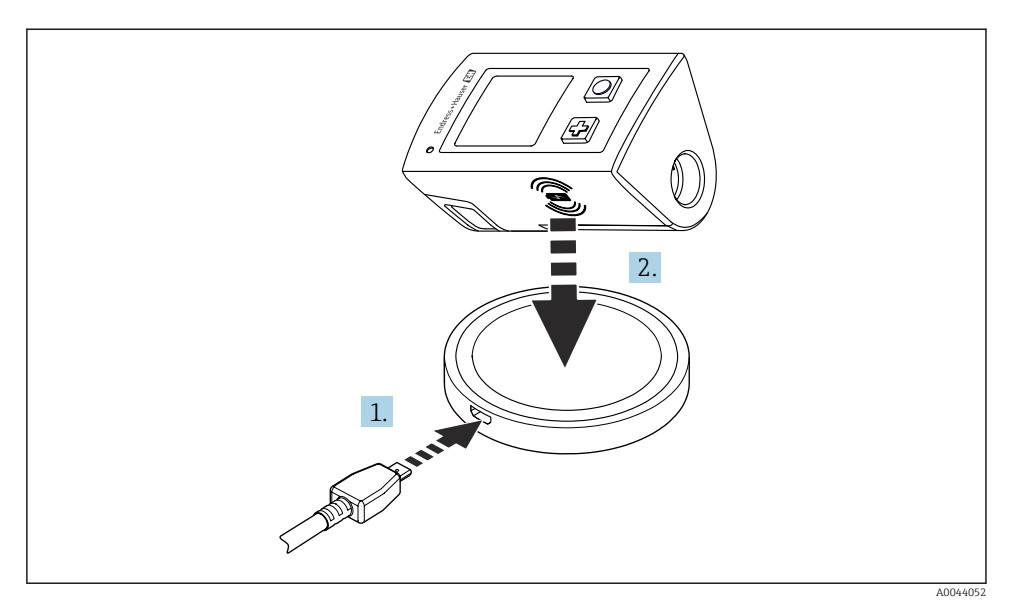

#### 🖻 11 🛛 Carga indutiva

- 1. Conecte o carregador na fonte de alimentação.
- 2. Posicione o equipamento com o lado da carga no carregador.
- O carregamento começa.
- O nível de carga da bateria é exibido no display quando o equipamento é ligado.
- Se o equipamento estiver desligado, o nível de carga da bateria será indicado pelo LED.

Um sinal acústico indica que o carregamento está completo.

Durante a carga indutiva, a medição através da conexão Memosens integrada no equipamento não é possível.

Uma mensagem sobre isso é exibida no display.

A medição através do cabo M12 ainda é possível.

#### Carregamento via cabo M12 USB de dados + carregamento

O cabo M12 USB de dados + carregamento possui dois conectores diferentes:

- Conector M12 para conexão ao equipamento
- Conector USB para conexão a um computador ou carregador USB

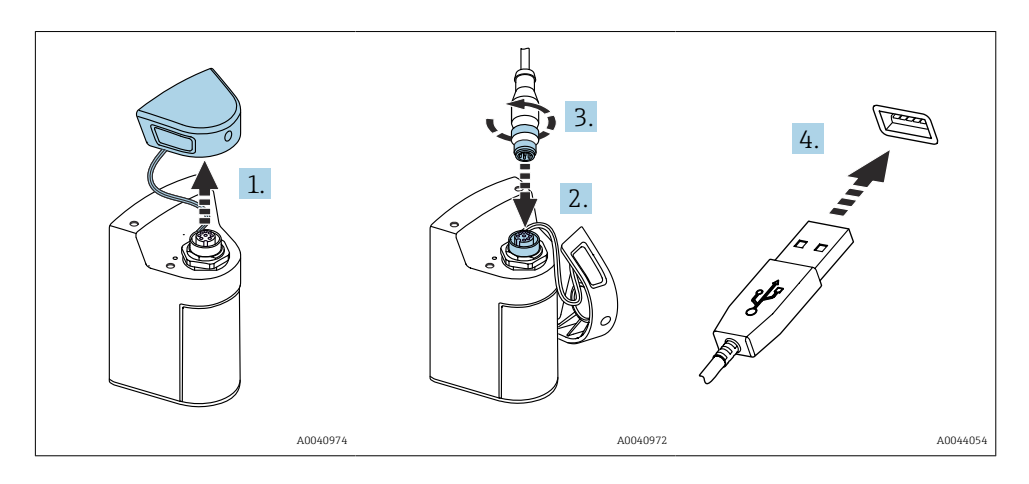

- 1. Remova a tampa de proteção.
- 2. Conecte o conector M12 do cabo à conexão do equipamento.
- 3. Rosqueie o conector M12 do cabo.
- 4. Conecte o conector USB a um carregador USB ou porta USB de um computador.

## 7.2 Verificação da função

#### **A**TENÇÃO

#### Erros de conexão

A segurança das pessoas e do ponto de medição estão em risco!

 Coloque o equipamento em operação somente se você puder responder sim para todas as perguntas a seguir.

Condição e especificações do equipamento

- ▶ Todos os cabos e o equipamento estão livres de danos na parte externa?
- ► As deformações dos cabos montados foram aliviadas?
- Os cabos passam sem enroscar e não têm desvios?

# 7.3 Acionamento do instrumento de medição

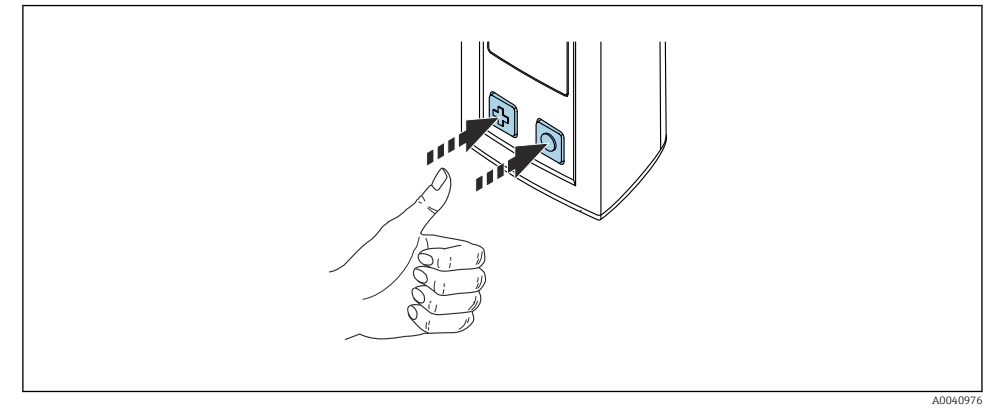

🖻 12 Ativação do equipamento

- ▶ Pressione 🔂 ou 🔘.
  - └ O equipamento começa a funcionar.

Sensores conectados são reconhecidos automaticamente.

O tempo necessário para que um valor medido seja exibido depende do tipo de sensor e princípio de medição, e pode variar.

### 7.3.1 Desligar o instrumento de medição

- 1. Navegue para: Menu principal/Desligar
- 2. Pressione O para desligar o equipamento.

# 7.4 Configuração do idioma do display

Quando o equipamento é iniciado pela primeira vez, é solicitado ao usuário que selecione o idioma do display. Depois disso, proceda conforme descrito abaixo para alterar o idioma do display.

#### 1. Navegue para: Menu principal/Sistema/Language/Display language

2. Pressione O para selecionar o idioma do display.

Os seguintes idiomas de exibição estão disponíveis:

- Inglês
- Alemão
- Croata
- Espanhol
- Italiano
- Francês
- Japonês
- Coreano

- Holandês
- Polonês
- Português
- Russo
- Chinês
- Tcheco
- Norueguês

# 7.5 Configuração do instrumento de medição

### 7.5.1 Configuração da conexão Bluetooth

### 1. Navegue para: Menu principal/Sistema/Language/Bluetooth

2. Pressione O para navegar pelos valores predefinidos.

| Descrição das configurações        | Opções de configuração                     |
|------------------------------------|--------------------------------------------|
| Ligar/desligar a conexão Bluetooth | <ul><li>Ativado</li><li>Desativ.</li></ul> |

Se a conexão de Bluetooth estiver desativada, a operação via aplicativo SmartBlue não é possível.

### 7.5.2 Configuração da data e hora

A hora e a data podem ser ajustadas manualmente ou adotadas do equipamento móvel.

Etapas preparatórias

- 1. Habilite o Bluetooth.  $\rightarrow \cong 38$
- 1. Selecione o equipamento no aplicativo SmartBlue.
- 2. Navegue para o caminho: Menu principal/Sistema
- 3. Adote data e hora do equipamento móvel ou configure manualmente.

# 7.6 Configurações avançadas

### 7.6.1 Exibir informações do equipamento

- 1. Navegue para: Menu principal/Diagnóstico/Info. do dispositivo
- 2. Pressione O para navegar pelo Info. do dispositivo.

A informação a seguir sobre o equipamento é mostrada no display:

- Identificação do fabricante
- Versão do software
- Número de série
- Nome
- Código de pedido estendido

#### 7.6.2 Ajuste das configurações de energia

i

Uma vida útil máxima da bateria de 48 h pode ser alcançada através das configurações de energia.

Para medições com sensores de oxigênio, o equipamento permanece permanentemente ligado, independentemente das configurações de energia selecionadas.

1. Navegue para: Menu principal/Sistema/Language/Gestão de energia

2. Pressione O para navegar pelos valores predefinidos.

As seguintes configurações de energia estão disponíveis:

- Stand-by c/ carregador (economia de energia com o carregador)
- Stand-by s/ carregador (economia de energia sem o carregador)
- Desligar c/ carregador (desligar com carregador)
- Desligar s/ carregador (desligar sem carregador)

O modo de economia de energia é ativado depois de configurar o tempo se não houver interação do usuário.

No modo de economia de energia, o display é desativo e o equipamento permanece em standby.

Existem 2 configurações de economia de energia:

#### Stand-by c/ carregador (economia de energia com o carregador)

| Descrição das configurações                                                                                               | Opções de configuração                                                                                            |
|----------------------------------------------------------------------------------------------------|----------------------------------------------------------------------------------------------------|
| Configure o tempo até que o modo de economia de energia esteja ativado se o equipamento estiver conectado aos principais. | <ul> <li>1 min</li> <li>5 min</li> <li>15 min</li> <li>30 min</li> <li>1 h</li> <li>2 h</li> <li>Nunca</li> </ul> |

#### **Stand-by s/ carregador** (economia de energia sem o carregador)

| Descrição das configurações                                                                                                | Opções de configuração                                                                |
|----------------------------------------------------------------------------------------------------|---------------------------------------------------------------------------------------|
| Configure o tempo até que o modo de economia de energia esteja ativado se o equipamento estiver funcionando com a bateria. | <ul> <li>1 min</li> <li>5 min</li> <li>15 min</li> <li>30 min</li> <li>1 h</li> </ul> |

P O equipamento é desligado automaticamente depois do tempo selecionado.

O equipamento não é desligado automaticamente se a conexão Bluetooth estiver ativada.

Existem 2 configurações para o desligamento de energia:

#### **Desligar c/ carregador** (desligar com carregador)

| Descrição das funções                                                                                    | Opções de configuração                                                                                            |
|----------------------------------------------------------------------------------------------------|----------------------------------------------------------------------------------------------------|
| Configure o tempo até que o equipamento desligue automaticamente se<br>estiver conectado aos principais. | <ul> <li>1 min</li> <li>5 min</li> <li>15 min</li> <li>30 min</li> <li>1 h</li> <li>2 h</li> <li>Nunca</li> </ul> |

#### Desligar s/ carregador (desligar sem carregador)

| Descrição das funções                                                                                     | Opções de configuração                                                                                            |
|----------------------------------------------------------------------------------------------------|----------------------------------------------------------------------------------------------------|
| Configure o tempo até que o equipamento desligue automaticamente se<br>estiver funcionando com a bateria. | <ul> <li>1 min</li> <li>5 min</li> <li>15 min</li> <li>30 min</li> <li>1 h</li> <li>2 h</li> <li>Nunca</li> </ul> |

#### 7.6.3 Sons do sistema

#### 1. Navegue para: Menu principal/Sistema/Language/Signal sounds

- 2. Pressione O para navegar pelos valores predefinidos.
  - └ Outras configurações são possíveis através do aplicativo SmartBlue.

| Descrição das configurações      | Opções de configuração                     |
|----------------------------------|--------------------------------------------|
| Ligue/desligue os sinais sonoros | <ul><li>Ativado</li><li>Desativ.</li></ul> |

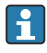

Modificações adicionais aos sons de sinal podem ser feitas através do aplicativo SmartBlue.

#### 7.6.4 Configuração do M12 CSV

Valores medidos podem ser emitidos a outros equipamentos através da conexão M12 do equipamento. O cabo M12 USB de dados + carregamento é usado para esse fim. Os dados transmitidos podem, por exemplo, ser adicionalmente processados em tempo real em um programa de computador externo.

Uma taxa de dados de 9600 bits/s na configuração 8N1 deve ser usada como parâmetro de conexão no sistema receptor.

#### 1. Navegue para: Menu principal/Sistema/Language/M12 CSV

2. Pressione O para navegar pelos valores predefinidos.

| Descrição das configurações | Opções de configuração                   |
|-----------------------------|------------------------------------------|
| Ligue/desligue o M12 CSV    | <ul><li>Ligar</li><li>Desligar</li></ul> |

Quando a opção M12 CSV é habilitada, nenhum sensor pode ser operado através do cabo. A operação através da conexão Memosens no equipamento ainda é possível.

Uma mensagem sobre isso é exibida no display.

#### 7.6.5 Ajuste do brilho do display

#### 1. Navegue para: Menu principal/Sistema/Language/Brilho do display

2. Pressione O para ajustar o brilho do display.

| Descrição das configurações | Opções de configuração                                                 |
|-----------------------------|------------------------------------------------------------------------|
| Ajuste o brilho do display  | <ul> <li>Baixo</li> <li>Médio</li> <li>Alto</li> <li>Máxima</li> </ul> |

#### 7.6.6 Reset do hardware em uma emergência

Esse tipo de reinicialização somente deve ser executado em emergências se o equipamento não responde a nenhuma outra entrada.

- ► Pressione e segure () e () simultaneamente por pelo menos 7 segundos até que o LED pisque em verde.
  - └ → O equipamento reinicia.

#### 7.6.7 Exibição das informações regulamentares e aprovações

- 1. Navegue para: Menu principal/Sistema/Language/Info. Regulamentação
- 2. Pressione O para exibir as informações regulamentares e aprovações.

#### 7.6.8 Registro de dados

#### Definição do intervalo de registro

O intervalo de registro só pode ser alterado se o registro de dados estiver desativado.

- 1. Navegue para: Menu principal/Aplicação/Data logger/Intervalo Log
- 2. Pressione O para navegar pelos valores predefinidos.

| Descrição das configurações                                                     | Opções de configuração                                                                                                    |
|---------------------------------------------------------------------------------|----------------------------------------------------------------------------------------------------|
| Configure o tempo até que o próximo valor medido seja<br>salvo automaticamente. | <ul> <li>1 s</li> <li>2 s</li> <li>10 s</li> <li>20 s</li> <li>30 s</li> <li>1 min</li> <li>5 min</li> <li>30 min</li> <li>1 h</li> </ul> |

Se o equipamento for despertado para registrar um valor de registro, quaisquer configurações existentes de tempo de ativação/estabilização do sensor conectado não são levadas em consideração.

Para medições com sensores de oxigênio, o equipamento permanece permanentemente ligado com o registrador de dados ativado, independentemente das configurações de energia selecionadas.

Ajuste das configurações de energia: → 🖺 39

#### Habilitar/desabilitar o registro de dados

- O registro de dados deve ser desativado nos seguintes casos:
  - se mudanças foram feitas às configurações de medição
  - se os valores medidos forem exportados
  - Substituição do sensor
- 1. Navegue para: Menu principal/Aplicação/Data logger/Data logger
- 2. Pressione 🔘 para navegar pelos valores predefinidos.

| Descrição das configurações                          | Opções de configuração                   |
|------------------------------------------------------|------------------------------------------|
| Habilitar/desabilitar o registro automático de dados | <ul><li>Ligar</li><li>Desligar</li></ul> |

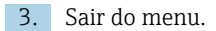

- 4. Uma vez ativado, o registro de dados começa automaticamente a registrar os valores medidos.
  - └→ Se o registro de dados for ativado, o display alterna entre a mensagem "Registrando..." e a sequência do menu atual/título da tela de medição.
- 5. Pressione ⊕ para mudar a janela de medição ativa.

#### Configuração do registro de dados para água ultrapura

Antes de ativar o registro de dados, as unidades do valor medido podem ser ajustadas para a medição de condutividade com o registro de dados em água ultrapura. Um ajuste é necessário para eliminar erros de arredondamento nos valores medidos menores.

As unidades para condutividade e resistência podem ser configuradas permanentemente.

- 1. Navegue para: Menu principal/Aplicação/Data logger/Unidade Cond.
- 2. Pressione O para navegar pelos valores predefinidos.
- 1. Navegue para: Menu principal/Aplicação/Data logger/Reset unidade
- 2. Pressione O para navegar pelos valores predefinidos.

#### 7.6.9 Troca de unidades

-

Apenas as unidades usadas pelo sensor são exibidas.

- 1. Navegue para: Menu principal/Aplicação/Unidade
- 2. Pressione O para navegar pelos valores predefinidos.

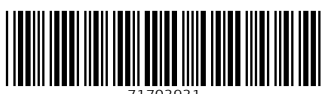

71703931

# www.addresses.endress.com

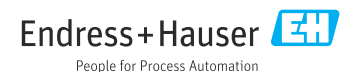